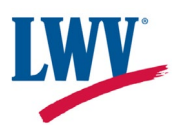

## How to Set up a Gmail Account

- 1. Go to https://accounts.google.com/SignUp
- 2. Enter name

| G               |                      |
|-----------------|----------------------|
| Create a Google | First name           |
| Enter your name | Last name (optional) |
|                 | Next                 |

3. Enter birthdate and gender

4.

| G<br>Basic information<br>Inter your birthday and gender                           | Month<br>February  14  Year 1920  Gender  Why we ask for birthday and gender  Next |
|------------------------------------------------------------------------------------|------------------------------------------------------------------------------------|
| Choose a username                                                                  |                                                                                    |
| G                                                                                  |                                                                                    |
| How you'll sign in<br>Create a Gmail address for signing in to your Google Account | Username @gmail.com<br>You can use letters, numbers & periods                      |

Use your existing email

Next

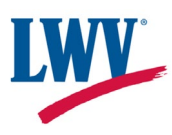

5. Choose a password

| G                                                                   |               |
|---------------------------------------------------------------------|---------------|
| Create a strong<br>password                                         | Password      |
| Create a strong password with a mix of letters, numbers and symbols | Show password |
|                                                                     | Next          |

6. In the event that you get locked out of your email (for example, if you can't remember your password), you can add another email address here where you can be reached if need be. This could be another email address you have, a spouse's email, etc. You can also skip this step.

| G                                                                                                    |                        |
|----------------------------------------------------------------------------------------------------|------------------------|
| Add recovery email                                                                                             | Recovery email address |
| The address where Google can contact you if there's unusual activity in your account or if you get locked out. |                        |
| Skip                                                                                                    | Next                   |

7. The next screen just confirms your name and the email address you've chosen.

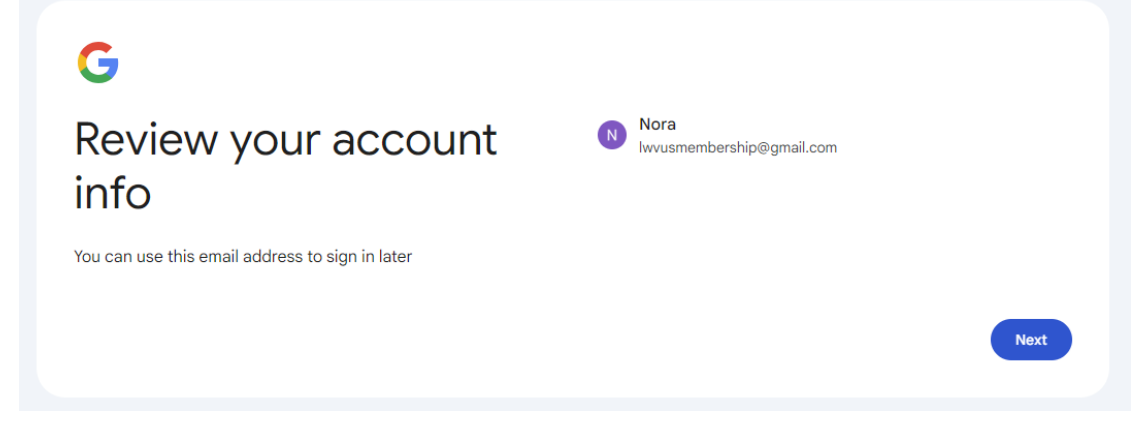

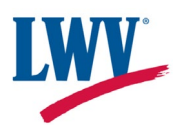

- 8. The next screen is the Terms and Conditions for having a Google account. Click "I agree" if you agree.
- 9. Next it will ask if you would like personalization of your account. If you click for more information, it will give you further options about which sorts of data you would like it to keep (e.g. saving your search history). You can choose your preferences on this screen.
- 10. When you click "I Agree," it will take you to the home page of your Google Account. Clicking the 9-dot icon in the top right will show you a menu of Google apps, and from here you can click on the Gmail icon to go to your email.

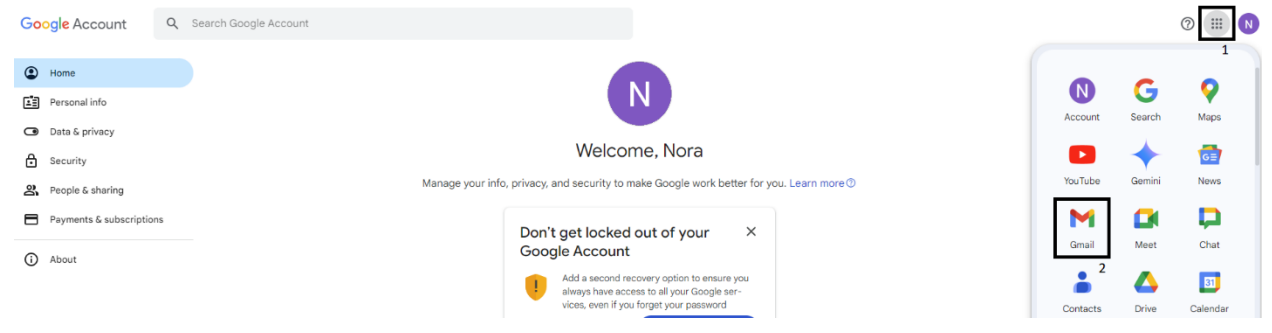

11. This will take you to your inbox. Any emails you receive will appear on this screen.

| 😑 附 Gmail                                                       | Q Search mail                                                                          | 荘                             | 0 🕸 🎟                   | N |
|-----------------------------------------------------------------|----------------------------------------------------------------------------------------|-------------------------------|-------------------------|---|
| / Compose                                                       | □- C :                                                                                 |                               |                         |   |
| ☐ Inbox<br>☆ Starred                                            | We protect your privacy<br>Ads in Gmail are never based on the content of your emails. |                               | Learn more Dismiss      | • |
| <ul> <li>③ Snoozed</li> <li>▷ Sent</li> <li>□ Drafts</li> </ul> | Primary Promotions &                                                                   | Social                        |                         |   |
| <ul> <li>✓ More</li> <li>Labels</li> </ul>                      | Get started with Gmail<br>+ Costonize your<br>inbox                                    | ofie Import contacts and mail | Get Gmail for<br>mobile | + |

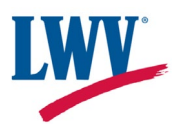

## How to Set up Email Forwarding from Your Gmail Account

12. If you would like to set up email forwarding, so any messages that go to this address will go to another inbox, click on the gear icon in the top right.

| = M Gmail                                  | Q Search mail                                       |                                          | 2 <u>+</u>                  | 0 😟 🎟 N                 |
|--------------------------------------------|-----------------------------------------------------|------------------------------------------|-----------------------------|-------------------------|
| 0 Compose                                  | □ • ° :                                             |                                          |                             | 3                       |
| ☐ Inbox                                    | We protect your privac     Ads in Gmail are never b | /<br>ased on the content of your emails. |                             | Learn more Dismiss      |
| <ul><li>③ Snoozed</li><li>▷ Sent</li></ul> | Primary                                             | No Promotions 😤 Social                   |                             |                         |
| Drafts<br>V More                           | Get started with Gmail                              |                                          |                             | ×                       |
| Labels                                     | + Customize your inbox                              | Change profile image                     | Import contacts<br>and mail | Get Gmail for<br>mobile |

13. This will take you to the Settings screen. From Settings, click on Forwarding and POP/IMAP from the row near the top, and then click the gray box that says Add a forwarding address.

| 😑 附 Gmail | Q Search mail                           |                                     | 幸                                  |               |              |             |
|-----------|-----------------------------------------|-------------------------------------|------------------------------------|---------------|--------------|-------------|
| Compose   | Settings                                |                                     |                                    |               |              |             |
|           | General Labels Inbox Accounts and Impor | t Filters and Blocked Addresses     | Forwarding and POP/IMAP Add-ons    | Chat and Meet | Advanced Off | line Themes |
| 🖬 Inbox   | Forwarding:                             | Add a forwarding address            | 4                                  |               |              |             |
| 🕁 Starred | Learn more                              | 5                                   |                                    |               |              |             |
| ( Snoozed |                                         | Tip: You can also forward only some | of your mail by creating a filter! |               |              |             |

14. A box will pop up where you can type your forwarding address and click Next.

| Add a forwarding address                     | ×    |
|----------------------------------------------|------|
| Please enter a new forwarding email address: |      |
|                                              |      |
| Cancel                                       | Next |
|                                              |      |

15. A box will pop up where you can confirm that the address is correct by clicking Proceed.

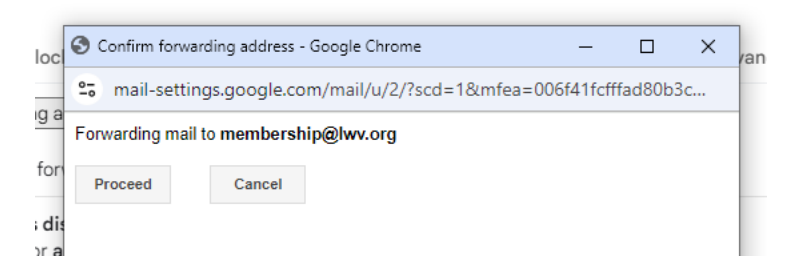

16. You will need to log in to the email address you chose as the forwarding address and click the link in the confirmation email to confirm that you would like forwarding turned on.

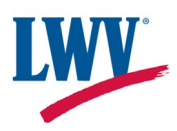

17. The link will take you to a page where you can click Confirm.

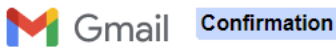

Please confirm forwarding mail of lwvusmembership@gmail.com to membership@lwv.org.

Confirm